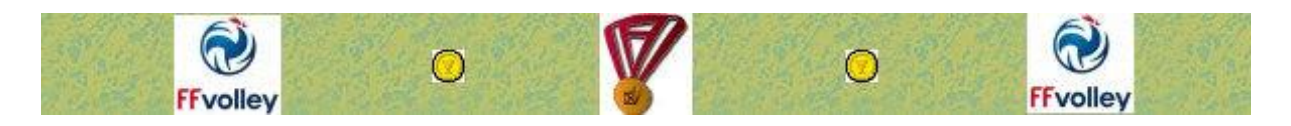

# **GESTION DES DISTINCTIONS**

# **Documentation Ligue Régionale**

Module de Gestion des Distinction, accessible par Internet, permettant le suivi et la saisie des récompenses individuelles de la FFvolley et des Ligues Régionales.

L'accès Ligue Régionale permet un accès limité aux données de la Ligue Régionale.

Accès au site internet

http://www.ffvbbeach.org/ffvbapp/webprix/

#### Table des matières

| Identification           | . 2 |
|--------------------------|-----|
| Page d'Accueil           | . 2 |
| Menu Général             | . 2 |
| Gestion des Distinctions | . 3 |
| Liste des Individus      | . 3 |
| Saisie des Récompenses   | . 4 |
| Imprimer/Exporter        | . 4 |

## Identification

| FFvolley        | 0                                                                                      |                       | 0                 | Ffvolley |    |
|-----------------|----------------------------------------------------------------------------------------|-----------------------|-------------------|----------|----|
|                 | GESTION                                                                                | DES DISTINC           | TIONS             |          |    |
|                 | Pour vous connecter, v<br>Utilisateur :<br>Mot de passe :<br>Attention à respecter les | veuillez renseigner k | es champs suivant |          |    |
| New york of the | CON                                                                                    | NEXION >> Efface      | er                |          | 11 |
|                 | A sociation                                                                            | R mue d'Otifita i     | Publique          |          |    |

L'accès au logiciel étant limité, il faut sélectionner un utilisateur et saisir un mot de passe pour pouvoir accéder aux données.

## Page d'Accueil

| FFvolle            |                                                                            |                                                                      | ) FFvolley                                  |
|--------------------|----------------------------------------------------------------------------|----------------------------------------------------------------------|---------------------------------------------|
|                    | GESTION DES                                                                | S DISTINCTIONS                                                       |                                             |
|                    | Ligue ILI                                                                  | ES DU NORD                                                           |                                             |
| Accueil            | Gestion des Distinction                                                    | ıs                                                                   | Imprimer/Exporter                           |
| Ouverture de la sa | Veuillez sélectionner votre<br>iisie des Récompenses : du<br>Documentation | choix dans le menu ci-<br>03/01/2017 au 2<br>accès Ligues Régionales | dessus.<br>5/05/2017 pour : Année 2017<br>: |
|                    |                                                                            | August - Politicat                                                   |                                             |

- ⇒ Affichage des dates paramétrées de l'ouverture des saisies aux Ligues
- ⇒ Affichage de l'année active
- ⇒ Accès aux modules du logiciel par le menu présent en haut de page

#### Menu Général

- ⇒ Accueil, retourne à la page d'accueil
- ⇒ Gestion des Distinctions
- ➡ Imprimer/Exporter, permet d'imprimer en pdf ou d'exporter sous Excel différentes listes possibles.

# **Gestion des Distinctions**

|              |                 | Lique II FS D            |                 | NS               |             |
|--------------|-----------------|--------------------------|-----------------|------------------|-------------|
| Accueil      | Gest            | ion des Distinctions     |                 | Imprim           | er/Exporter |
|              |                 | 🚾 Gestion des l          | Distinctio      | ns               |             |
|              | Veuil           | ez préciser vos critères | et lancer la r  | echerche         |             |
| Rechero      | he sur un Nom   |                          |                 |                  |             |
| Pr           | énom éventuel   |                          |                 |                  |             |
|              | Prix obtenu en  |                          |                 |                  |             |
| Prétendant à | une distinction |                          |                 |                  |             |
|              | Type de fiche   | • Toutes En attente      | e de validation | par la FFVB 🔍 Va | lidée       |
|              | Lan             | cement Recherche>>       | Valeurs par     | défaut           |             |
|              |                 |                          | 100 M           |                  | <           |

- ⇒ Saisie des critères de recherche des individus
- ⇒ Création d'une nouvelle fiche, concerne les individus n'ayant jamais reçu de récompense.

#### Liste des Individus

|         |                   |                                                    | GESTIC             | N DES D                                | ISTINCTIONS                         |                                |       |   |
|---------|-------------------|----------------------------------------------------|--------------------|----------------------------------------|-------------------------------------|--------------------------------|-------|---|
|         |                   |                                                    | Lig                | ue ILES                                | DU NORD                             |                                |       |   |
| 202     | Accueil           | Accueil Gestion des Distinctions Imprimer/Exporter |                    |                                        |                                     |                                |       |   |
|         |                   |                                                    | 🚾 Ges              | stion des                              | Distinctions                        |                                |       |   |
| Licence | Nom               | Titre                                              | Ligue              | Maj                                    | Récompenses                         | Prix accessible                | Actio | n |
| 0       | BENJAMIN NICOLAS  | MR                                                 | Ligue ILES DU NORD | 02/11/2017                             | 09RLF                               | MEDAILLE DE BRONZE (REGIONALE) | ٩ 🔘   | t |
| 1884625 | BROWN BELINDA     | MLE                                                | Ligue ILES DU NORD | 02/11/2017                             | 09RLF                               | MEDAILLE DE BRONZE (REGIONALE) | ٩ 📀   | โ |
| 1910700 | RICHARDSON IVANCE | MR                                                 | Ligue ILES DU NORD | 02/11/2017                             | 09RLF 17FBM                         |                                | ٩     | T |
|         |                   |                                                    |                    | 3 fiche                                | :(s)                                |                                |       |   |
|         |                   |                                                    | < Re               | tour à la pag                          | ge précédente                       |                                |       |   |
| 1910700 | RICHARDSON IVANCE | MR                                                 | < Rel              | 02/11/2017<br>3 fiche<br>tour à la pag | U9RLF 17FBM<br>(s)<br>ge précédente |                                | Ŷ     |   |

En fonction des critères de recherche, la liste des Individus est alors affichée.

Elle permet d'accéder à la consultation des fiches individuelles, et à la saisie des nouvelles récompenses.

#### Saisie des Récompenses

| FFvolley         | GESTION DES DIST           |                                                                                                    | <b>FFvolley</b>  |    |
|------------------|----------------------------|----------------------------------------------------------------------------------------------------|------------------|----|
|                  | Ligue ILES DU              | NORD                                                                                                    |                  |    |
| Accueil          | Gestion des Distinctions   | In                                                                                                    | nprimer/Exporter | 25 |
| 🔤 BENJ           | AMIN NICOLAS - Saisie      | nouvelle récom                                                                                                  | ipense           |    |
| Prix             | RBM MEDAILLE DE            | BRONZE (REC                                                                                                    | GIONALE)         |    |
| Date Validation  |                            | 1. Sec. 1. Sec. 1. Sec. 1. Sec. 1. Sec. 1. Sec. 1. Sec. 1. Sec. 1. Sec. 1. Sec. 1. Sec. 1. Sec. 1. Sec. 1. Sec. |                  |    |
| Date Proposition | 02/11/2017                 |                                                                                                    |                  |    |
| Enreg            | istrer la demande >> < Ret | our à la page précéder                                                                                          | ite              |    |
|                  |                            | a y 1831 <b>y Warder (voll</b>                                                                                  |                  |    |

Pour accéder à l'ajout d'une récompense d'un individu, il faut cliquer sur le bouton « 🕑 »

La saisie d'une nouvelle récompense peut être soit effectuée par la Ligue Régionale pendant la période d'ouverture des saisies.

Lors de la saisie par la Ligue, la récompense est enregistrée mais non validée. Seule la FFvolley peut validée définitivement la saisie de la récompense.

| 21030          |                              | GESTION DES DIST                  | INCTIONS                 |                     |         |
|----------------|------------------------------|-----------------------------------|--------------------------|---------------------|---------|
| and the second |                              | Ligue ILES DU                     | NORD                     |                     |         |
|                | Accueil                      | Gestion des Distinctions          | Impi                     | rimer/Exporter      | Carlo I |
|                |                              | 👌 Imprimer/Ex                     | porter                   |                     |         |
|                |                              | Veuillez préciser vos critères et | lancer le traitement     |                     |         |
|                | Prix <mark>obtenu e</mark> n |                                   |                          |                     |         |
|                | Prix particulier             | Séléction                         | T                        |                     |         |
| Pr             | étendant à une distinction   |                                   |                          |                     |         |
|                | Type de fiche                | • Toutes En attente de valida     | ation par la FFVB 🔍 Vali | dée                 |         |
|                | Tri                          | 🖲 par Nom/Prénom 🔘 par Ligue      | e/Nom/prénom 🔘 par L     | .igue/Prix/Nom/prén | iom     |
|                | Type de Traitement           | Edition en PDF Exportation        | sous Excel               |                     |         |
|                |                              | Lancement du Traitement >>        | Valeurs par défaut       |                     |         |

### **Imprimer/Exporter**

Module permettant l'impression en PDF ou l'exportation sous Excel des données saisies en fonction des critères saisis.